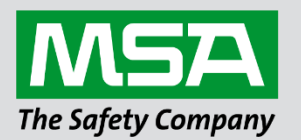

# Driver Manual FS-8700-22 DeviceNet Slave Adapter

**APPLICABILITY & EFFECTIVITY** 

Effective for all systems manufactured after February 2021.

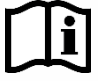

fieldserver

Driver Revision: 1.02 Document Revision: 2.A

MSAsafety.com

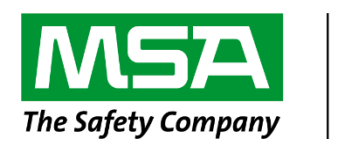

# fieldserver

MSA Safety 1991 Tarob Court Milpitas, CA 95035 Website: <u>www.MSAsafety.com</u>

U.S. Support Information: +1 408 964-4443 +1 800 727-4377 Email: <u>smc-support@msasafety.com</u>

EMEA Support Information: +31 33 808 0590 Email: <u>smc-support.emea@msasafety.com</u>

# Contents

| 1 | Desc                                           | cription                                                                                                    | 4                                      |
|---|------------------------------------------------|----------------------------------------------------------------------------------------------------|----------------------------------------|
| 2 | Drive<br>2.1<br>2.2<br>2.2.1<br>2.2.2<br>2.2.3 | er Scope of Supply<br>Supplied by MSA Safety<br>Provided by the Supplier of 3 <sup>rd</sup> Party Equipment<br>Required 3 <sup>rd</sup> Party Software<br>Required 3 <sup>rd</sup> Party Configuration<br>Optional Items | <b>4</b><br>4<br>4<br>4<br>4<br>4<br>4 |
| 3 | Hard                                           | Iware Connections                                                                                                    | 5                                      |
|   | 3.1                                            | Hardware Connection Tips / Hints                                                                                                    | 5                                      |
| 4 | Data                                           | Array Parameters                                                                                                    | 6                                      |
| 5 | Slav                                           | e Configuration                                                                                                    | 7                                      |
|   | 5.1                                            | DeviceNet Settings                                                                                                    | 7                                      |
|   | 5.2                                            | Server Side Connection Parameters                                                                                                    | 8                                      |
|   | 5.3                                            | Server Side Node Parameters                                                                                                    | 8                                      |
|   | 5.4                                            | Server Side Map Descriptor Parameters                                                                                                    | 9                                      |
|   | 5.4.1                                          | FieldServer Specific Map Descriptor Parameters                                                                                                    | 9                                      |
|   | 5.4.2                                          | Driver Related Map Descriptor Parameters                                                                                                    | 9                                      |
|   | 5.5                                            | Map Descriptor Example                                                                                                    | 9                                      |
| 6 | Adva                                           | anced Topics                                                                                                    | 10                                     |
|   | 6.1                                            | FieldServer LED Indicators                                                                                                    | 10                                     |
|   | 6.2                                            | Using RSNetWorx                                                                                                    |                                        |
|   | 6.3                                            | Using RSLogix 5000                                                                                                    | 10                                     |
| 7 | Trou                                           | bleshooting                                                                                                    | 11                                     |
| 8 | Drive                                          | er Notes                                                                                                    | 11                                     |
|   | 8.1                                            | Setting the FieldServer DeviceNet MAC ID and Baud Rate                                                                                                    | 11                                     |

# 1 Description

The DeviceNet Slave Adapter driver can be used to emulate a single slave station on a DeviceNet network. The FieldServer DeviceNet adapter is implemented as an ODVA profile 12 communications adapter and acts as a group 2 only server on the DeviceNet network. Standard DeviceNet baud rates of 125k, 250k and 500kbit/s are supported. DeviceNet masters/scanners can open an IO connection of up to 512 Bytes in each direction to the FieldServer.

#### Max Nodes Supported

| FieldServer Mode | Nodes | Comments                                                     |
|------------------|-------|--------------------------------------------------------------|
| Server           | 1     | The FieldServer can only emulate one DeviceNet Slave station |

# 2 Driver Scope of Supply

# 2.1 Supplied by MSA Safety

| Part #          | Description             |
|-----------------|-------------------------|
| DeviceNet-Slave | Anybus-S DeviceNet Card |

# 2.2 Provided by the Supplier of 3<sup>rd</sup> Party Equipment

#### 2.2.1 Required 3rd Party Software

RSNetWorx, RSLogix or another Network Scheduling Tool.

# 2.2.2 Required 3<sup>rd</sup> Party Configuration

Connection to a properly terminated DeviceNet network.

#### 2.2.3 Optional Items

| Part # | Vendor/Manufacturer | Description                 |
|--------|---------------------|-----------------------------|
| -      | HMS-Networks        | Anybus-S DeviceNet EDS file |

# 3 Hardware Connections

The FieldServer is connected to the DeviceNet network as shown in the connection drawing below.

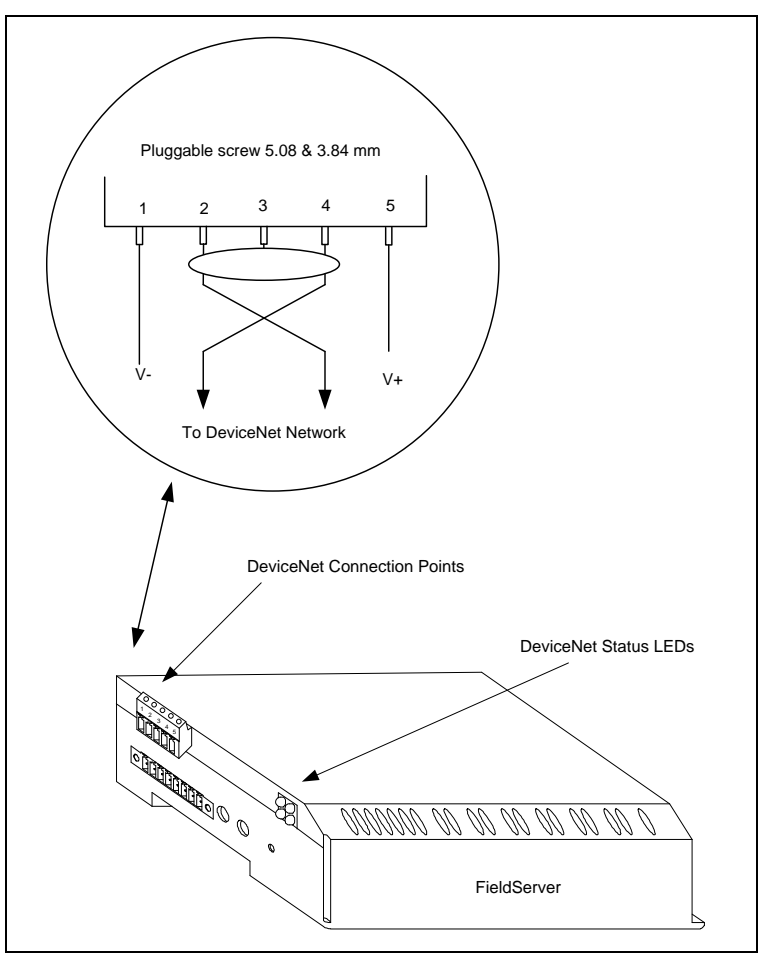

#### **Connector Pinouts**

| Pin | Signal | Description             | Wire color |
|-----|--------|-------------------------|------------|
| 1   | V-     | Negative supply voltage | black      |
| 2   | CAN_L  | CAN_L Bus line          | blue       |
| 3   | SHIELD | Cable Shield            | (bare)     |
| 4   | CAN_H  | CAN_H Bus line          | white      |
| 5   | V+     | Positive Supply Voltage | red        |

#### 3.1 Hardware Connection Tips / Hints

- Use the recommended network cable and terminators as specified by the DeviceNet network organization and/or the manufacturer of your network equipment.
- Terminate each end of the DeviceNet network with a 121  $\Omega$  resistor.
- The bus interface shall be supplied with 24DC ± 10% on the Fieldbus connector.
- The DeviceNet Slave Card's network current consumption is maximum 30mA = 0.03 Amps.

# 4 Data Array Parameters

Data Arrays are "protocol neutral" data buffers for storage of data to be passed between protocols. It is necessary to declare the data format of each of the Data Arrays to facilitate correct storage of the relevant data.

| Section Title      |                                                    |                           |
|--------------------|----------------------------------------------------|---------------------------|
| Data_Arrays        |                                                    |                           |
| Column Title       | Function                                           | Legal Values              |
| Data Array Name    | Provide name for Data Array                        | Up to 15 alphanumeric     |
| Data_Anay_Name     | Flovide hame for Data Allay.                       | characters                |
| Data Arroy Format  | Provide data format. Each Data Array can only take | Float, Bit, Byte, Uint16, |
| Dala_Allay_Follial | on one format.                                     | Uint32, Sint16, Sint32    |
|                    | Number of Data Objects. Must be larger than the    |                           |
| Data_Array_Length  | data storage area required by the Map Descriptors  | 1-10000                   |
|                    | for the data being placed in this array.           |                           |

#### **Example**

| // Data Arrays  |                     |                     |
|-----------------|---------------------|---------------------|
| Data_Arrays     |                     |                     |
| Data_Array_Name | , Data_Array_Format | , Data_Array_Length |
| DA_AI_01        | , UInt16,           | , 200               |
| DA_AO_01        | , UInt16            | , 200               |
| DA_DI_01        | , Bit               | , 200               |
| DA_DO_01        | , Bit               | , 200               |

# 5 Slave Configuration

For detailed information on FieldServer configuration, refer to the FieldServer Configuration Manual. The information that follows describes how to expand upon the factory defaults provided in the configuration files included with the FieldServer (see ".csv" sample files provided with the FieldServer).

This section documents and describes the parameters necessary for configuring the FieldServer to communicate with a DeviceNet Master/Scanner.

The configuration file tells the FieldServer about its interfaces, and the routing of data required. In order to enable the FieldServer for DeviceNet communications, the driver independent FieldServer buffers need to be declared in the "Data Arrays" section, the FieldServer virtual node(s) needs to be declared in the "Server Side Nodes" section, and the data to be provided to the clients needs to be mapped in the "Server Side Map Descriptors" section. Details on how to do this can be found below.

#### NOTE: In the following tables, \* indicates an optional parameter and bold legal values are default.

#### 5.1 DeviceNet Settings

| Section Title           |                                      |              |
|-------------------------|--------------------------------------|--------------|
| FieldServer             |                                      |              |
| Column Title            | Function                             | Legal Values |
| System_Station_Address* | DeviceNet MAC ID of the FieldServer. | 0-63         |

NOTE: The DeviceNet MAC ID can also be set via the DIP switches on the side of the FieldServer but then the system station address parameter must be removed from the configuration file. Refer to Section 8.1 for more information.

#### **Example**

| // FieldServer       |                        |
|----------------------|------------------------|
| FieldServer<br>Title | System Station Address |
| DeviceNet_Test       | , 5                    |

# 5.2 Server Side Connection Parameters

| Section Title       |                |                  |
|---------------------|----------------|------------------|
| Connections         |                |                  |
| Column Title        | Function       | Legal Values     |
| Adapter             | Adapter Name.  | DNet             |
| Protocol            | Protocol name. | X30_DNet_Slave   |
| DNet_Slave_Baudrate | Baud rate.     | 125K, 250K, 500K |

# Example:

| -         |                    |                       |  |  |  |
|-----------|--------------------|-----------------------|--|--|--|
| // Client | t Side Connections |                       |  |  |  |
|           |                    |                       |  |  |  |
| Connecti  | Connections        |                       |  |  |  |
| 00        |                    |                       |  |  |  |
| Adapter   | , Protocol         | , DNet Slave Baudrate |  |  |  |
|           | ,                  | ,                     |  |  |  |
| DNet      | , X30_DNet_Slave   | , 500K                |  |  |  |
|           | , <u></u>          | ,                     |  |  |  |

#### 5.3 Server Side Node Parameters

| Section Title |                                                   |                                  |
|---------------|---------------------------------------------------|----------------------------------|
| Nodes         |                                                   |                                  |
| Column Title  | Function                                          | Legal Values                     |
| Node_Name     | Provide name for Node.                            | Up to 31 alphanumeric characters |
| Node_ID       | BACnet device identifier of physical Server Node. | 0 - 4194303                      |
| Protocol      | Specify protocol used.                            | BACnet_IP                        |

# <u>Example</u>

| // Client Side Nodes |           |                  |  |
|----------------------|-----------|------------------|--|
| Nodes                |           |                  |  |
| Node_Name            | , Node_ID | , Protocol       |  |
| DN5                  | , 01      | , X30_DNet_Slave |  |

# 5.4 Server Side Map Descriptor Parameters

| Column Title        | Function                            | Legal Values                     |
|---------------------|-------------------------------------|----------------------------------|
| Map_Descriptor_Name | Name of this Map Descriptor.        | Up to 32 alphanumeric characters |
| Data_Array_Name     | Name of Data Array where data is to | One of the Data Array names from |
|                     | be stored in the FieldServer.       | "Data Array" section above       |
| Data_Array_Offset   | Starting location in Data Array     | 0 to maximum specified in "Data  |
|                     | Starting location in Data Array.    | Array" section above             |
| Function            |                                     | RDBC-Reads data from the local   |
|                     | Function of Server Map Descriptor.  | input buffer                     |
|                     |                                     | WRBC-Writes data to the local    |
|                     |                                     | output buffer                    |

#### 5.4.1 FieldServer Specific Map Descriptor Parameters

# 5.4.2 Driver Related Map Descriptor Parameters

| Column Title        | Function                               | Legal Values              |
|---------------------|----------------------------------------|---------------------------|
| Node_Name           |                                        | One of the node names     |
|                     | Name of Node.                          | specified in "Server Node |
|                     |                                        | Descriptor" above         |
| DeviceNet_Data_Type | Data Type of legal buffer              | BYTE, WORD, DWORD,        |
|                     | Data Type of local buller.             | FLOAT, BOOL               |
| Address             | Dute offect into local buffer          | RDBC: 0 – 511             |
|                     | Byte onset into local buller.          | WRBC: 0 – 511             |
| Length              | Number of DeviceNet_Data_Type items in | BYTE: 1 – 512             |
|                     |                                        | WORD: 1 – 256             |
|                     |                                        | DWORD: 1 – 128            |
|                     |                                        | FLOAT: 1 –128             |
|                     |                                        | BOOL: 1 – 4096            |

# 5.5 Map Descriptor Example

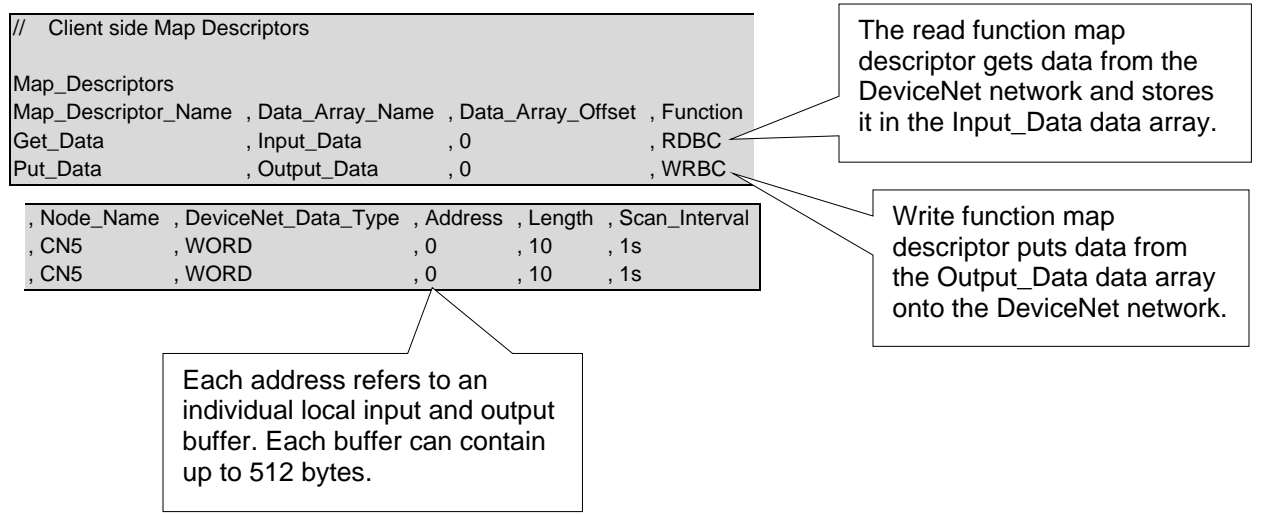

# 6 Advanced Topics

#### 6.1 FieldServer LED Indicators

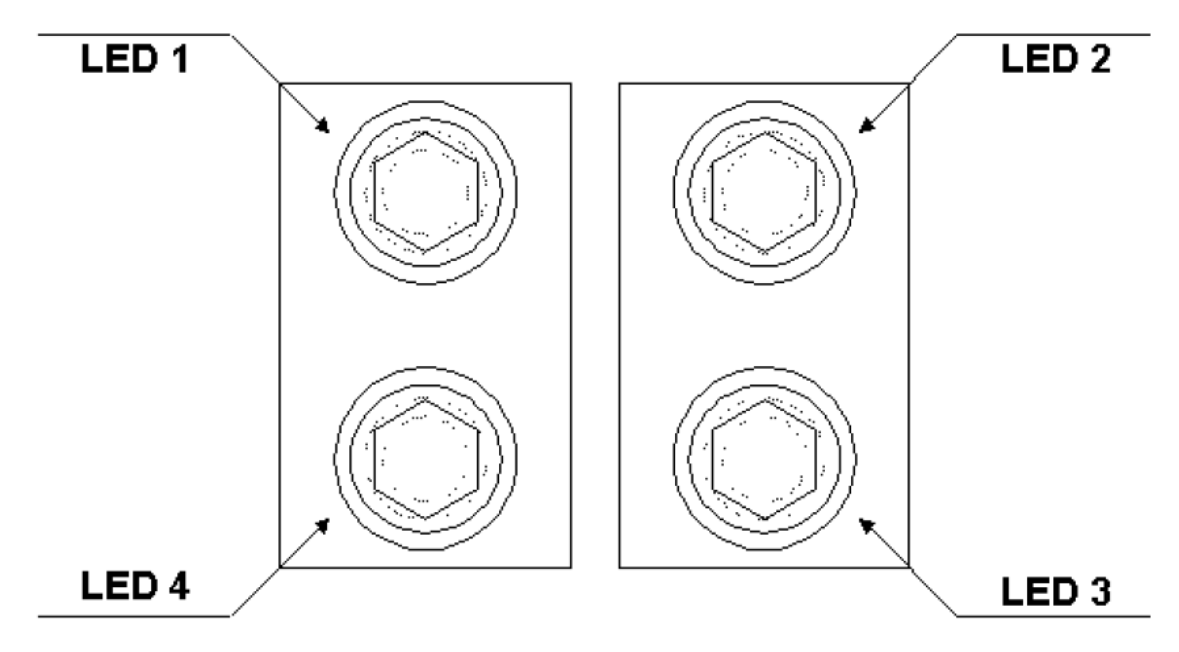

# LED 1 – Reserved

# LED 2 – Network Status

| Color | Frequency | Description                |
|-------|-----------|----------------------------|
| -     | Off       | Not powered / Not online   |
| Green | On        | Link OK, online, connected |
| Green | Flashing  | Online, not connected      |
| Red   | On        | Critical link failure      |
| Red   | Flashing  | Connection timeout         |

#### LED 3 – Module Status

| Color | Frequency | Description                      |
|-------|-----------|----------------------------------|
| -     | Off       | Not powered                      |
| Green | On        | Device operational               |
| Green | Flashing  | Data size bigger than configured |
| Red   | On        | Unrecoverable fault              |
| Red   | Flashing  | Minor fault                      |

#### LED 4 – Reserved

#### 6.2 Using RSNetWorx

Refer to the RSNetWorx document on the HMS website.

NOTE: Establish I/O communication between AnyBus-S DeviceNet via RsNetWorx for DeviceNet.

#### 6.3 Using RSLogix 5000

Refer to the RSLogix 5000 document on the HMS website.

NOTE: Reading/writing data from AnyBus-S DeviceNet using ControlLogix5000 MSG instruction.

# 7 Troubleshooting

If there is no 24VDC supply on the DeviceNet Network or if the power supply current is not enough to support the entire network, then the FieldServer will report that any device configured in the config file is not in the master scan list, regardless if it is in the scan list or not.

# 8 Driver Notes

#### 8.1 Setting the FieldServer DeviceNet MAC ID and Baud Rate

The MAC ID and baud rate can be set in the FieldServer's CSV file using the System\_Station\_Address and DNet\_Slave\_Baudrate parameters or it can be set with the DIP switches.

# NOTE: The System\_Station\_Address parameter must be removed from the config file if the DIP switch settings are to be used.